# **TTV Hervest Google-Kalender importieren**

Um den Vereins-Kalender in den Google-Kalender zu importieren ist **zwingend** ein Google-Konto erforderlich. Dieses kann über folgende URL erstellt werden:

### https://accounts.google.com/SignUp

(Hinweis: Wer z.B. ein Smartphone mit Android-Betriebssystem hat, verfügt i.d.R. bereits über einen Google-Account mit @gmail.com E-Mail-Adresse).

### Teil 1 – Import in Google-Kalender

Um den Vereins-Kalender in sein Google-Konto zu importieren kann wie folgt vorgegangen werden:

#### Möglichkeit 1:

- 1. Den Vereins-Kalender auf der Homepage öffnen (Menüpunkt "Termine").
- 2. Rechts unten in der Ecke auf den Button "+ Google Kalender" klicken:

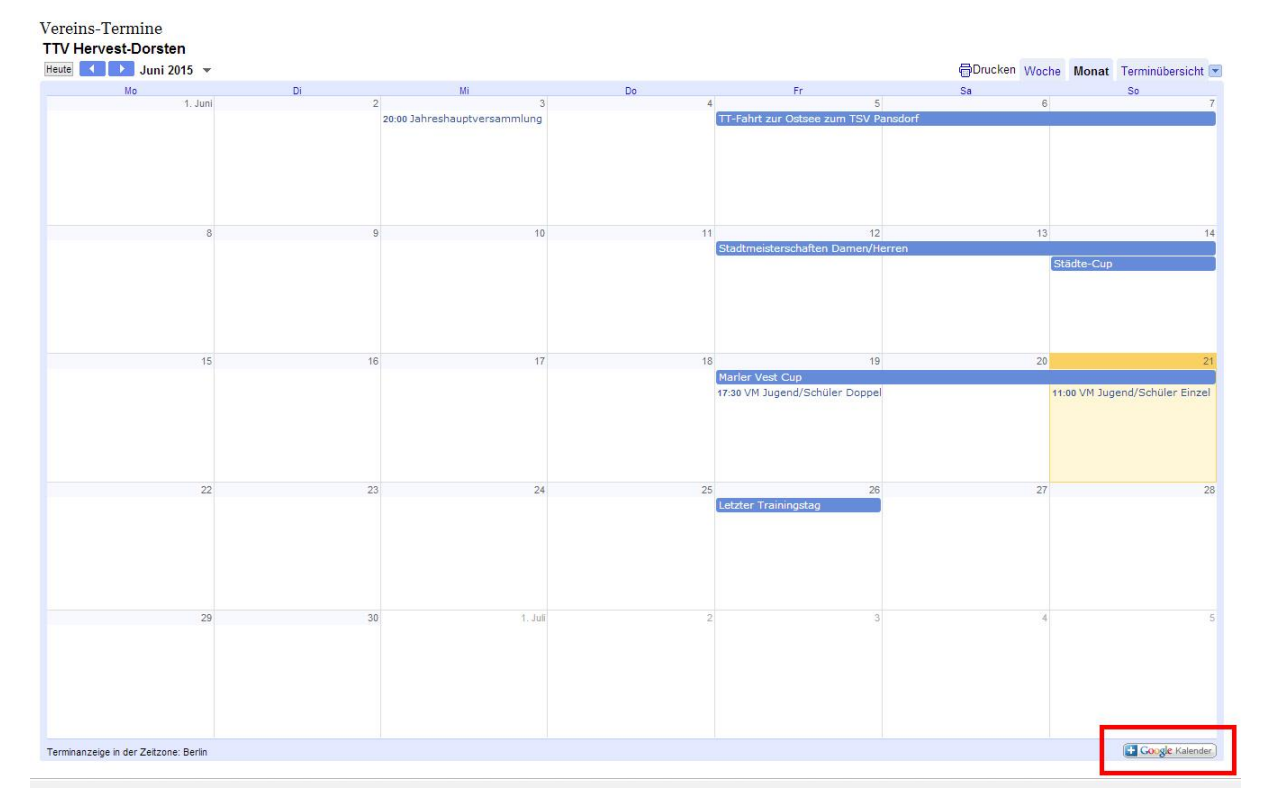

3. Man wird auf die Google-Webseite weitergeleitet und aufgefordert, sich anzumelden.

4. Nach dem Login wird man gefragt, ob man diesen Kalender hinzufügen möchte, dies bestätigen:

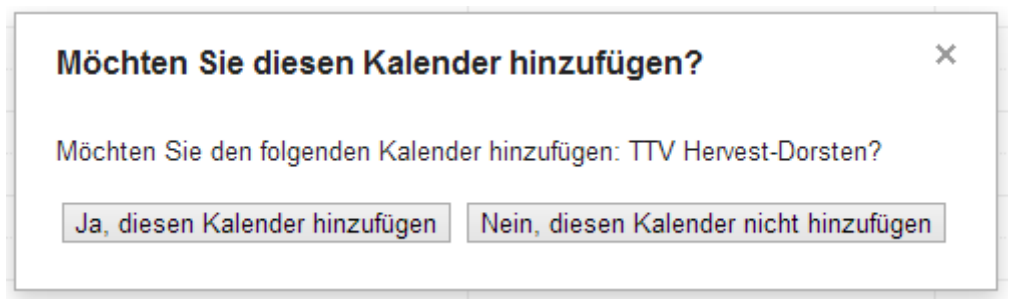

5. Der Kalender befindet sich nun in der linken Navigation unter "Weitere Kalender":

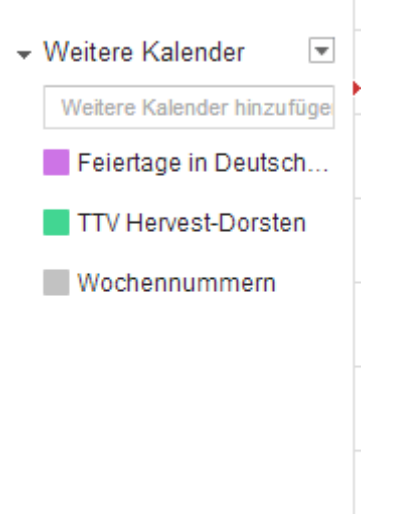

Sollte dies aus irgendwelchen Gründen nicht funktionieren, gibt es noch...

#### Möglichkeit 2:

1. Direkt auf der Google-Webseite anmelden und die Kalender-Anwendung öffnen:

| 8+    | 8     |         |
|-------|-------|---------|
| +lch  | Suche | YouTube |
| 8     |       | 8       |
| Maps  | Play  | News    |
|       |       | 31      |
| Gmail | Drive | Kalende |

2. In der Navigation auf der linken Seite auf den Haken bei "Weitere Kalender" klicken und dann die Option "über URL hinzufügen" wählen:

| Weitere Kalender hinzufü | Weitere Kalender hinzufügen           |  |
|--------------------------|---------------------------------------|--|
| Feiertage in Deutsch     | In interessanten Kalendern suchen     |  |
| Wochennummern            | Über URL hinzufügen                   |  |
|                          | Kalender importieren<br>Einstellungen |  |

3. Folgende URL in das nächste Fenster eingeben und auf "Kalender hinzufügen" klicken:

https://www.google.com/calendar/ical/o735g888935mug34mnl6c1tg1k%40group.calendar. google.com/public/basic.ics

4. Der Kalender befindet sich nun unter "Weitere Kalender":

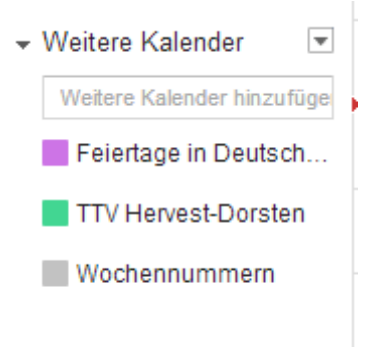

Dieser Kalender kann separat eingeblendet/ausgeblendet werden und die Termine des TTV-Hervest-Dorsten werden nicht in den persönlichen privaten Kalender (man kann mehrere Kalender haben) übernommen! Alle Termine des TTV Hervest werden dann automatisch aktualisiert.

## Teil 2 – Synchronisation mit dem Smartphone

Wer seine Termine auf dem Smartphone pflegt, kann die Termine des TTV auf dem Smartphone anzeigen lassen. Dafür muss der Kalender in der Kalenderanwendung auf dem Smartphone synchronisiert werden.

Exemplarisch erfolgt dies auf einem Smartphone mit Android-Betriebssystem und der Standard-Kalenderanwendung S-Planner.

 Zunächst muss sichergestellt werden, dass der Google-Kalender mit dem Smartphone synchronisiert wird. Dazu über Menü → Einstellungen → Konten → Google das Google-Konto auswählen und den Haken bei "Kalender synchronisieren" setzen:

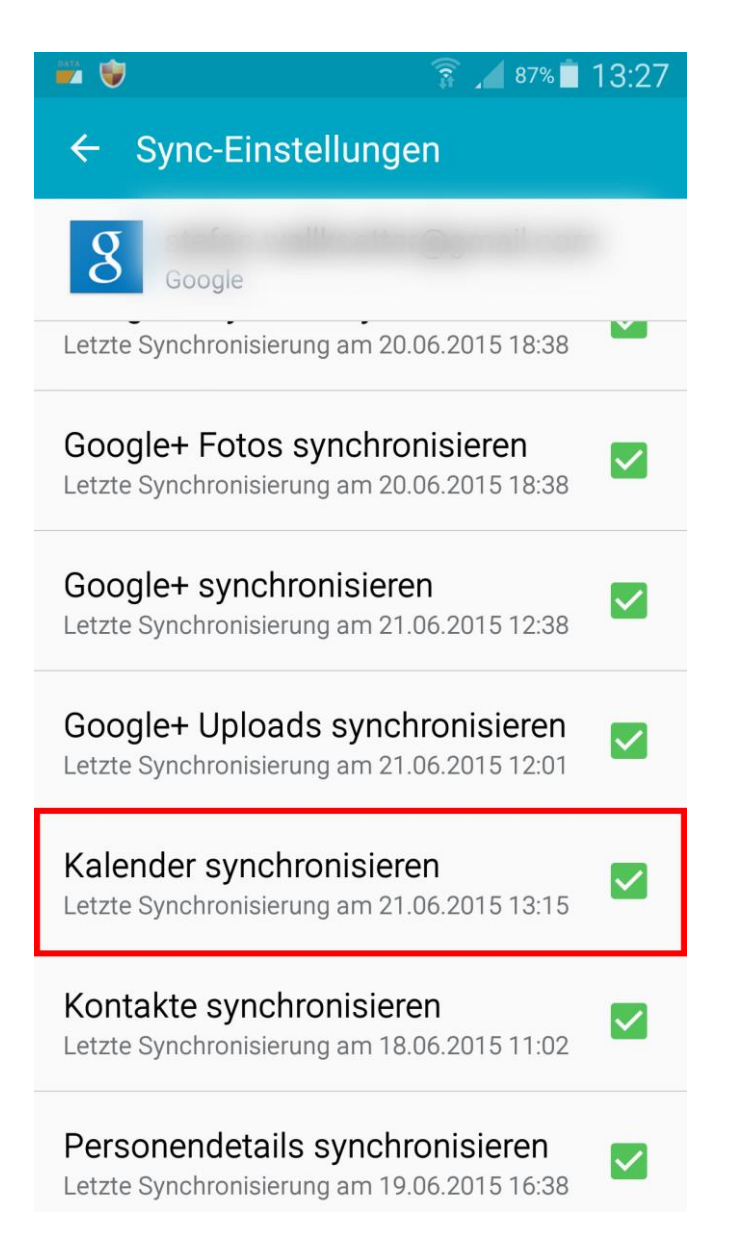

2. Danach in die Kalender-App S-Planner wechseln und über das App-Menü die Option "Kalender" auswählen:

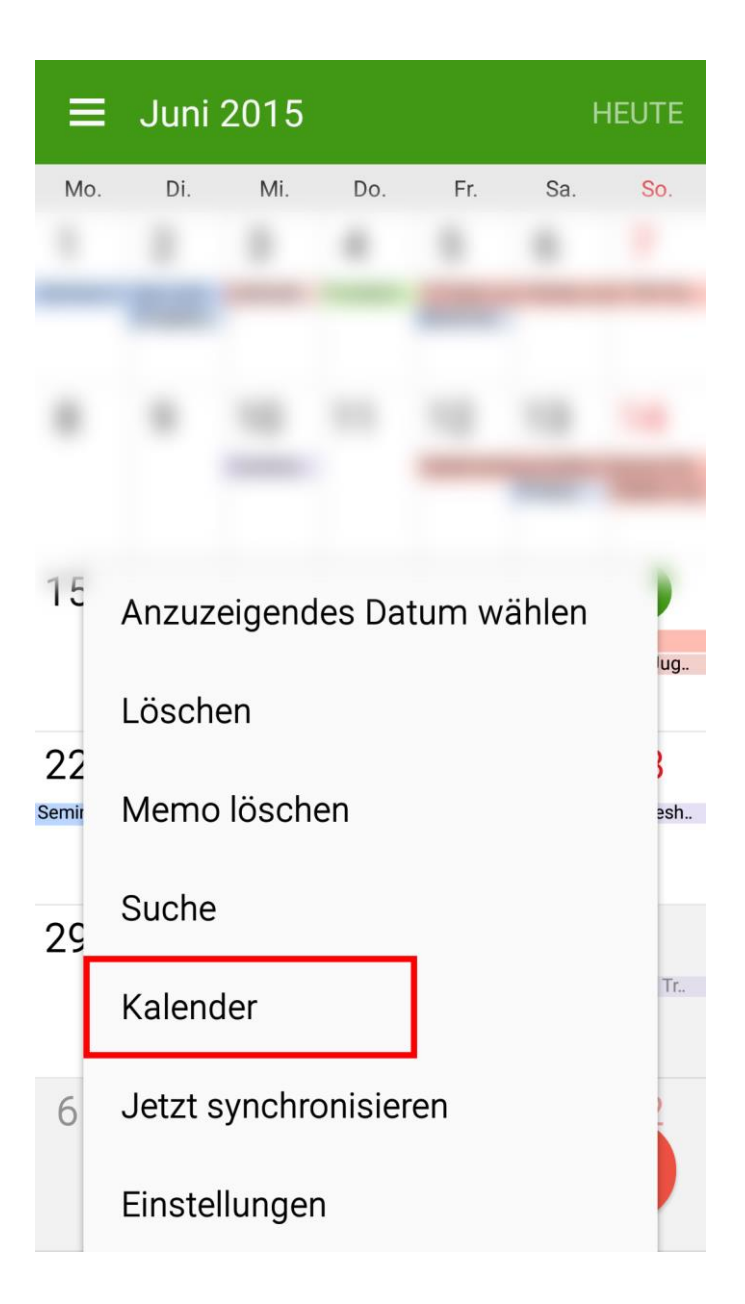

3. Im nächsten Fenster muss der Haken beim Kalender TTV Hervest-Dorsten gesetzt werden:

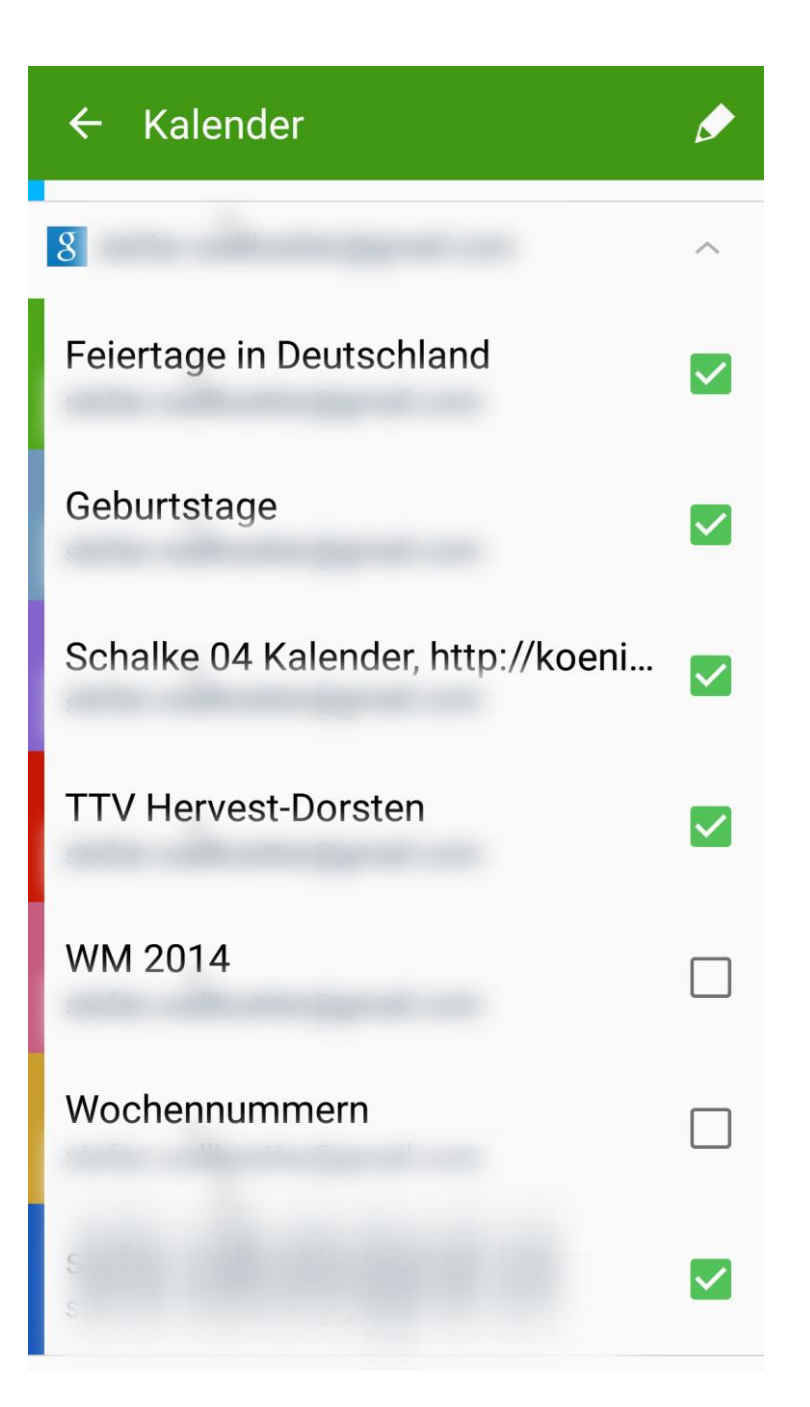

4. Jetzt sollten die Termine des Kalenders in S-Planner angezeigt werden. Ist dies nicht der Fall, muss über das Menü im vorherigen Screenshot einmal die Funktion "Jetzt synchronisieren" ausgewählt werden.

Hinweis: Wie im letzten Bild zu sehen, handelt es sich um einen eigenständigen Kalender im S-Planner. D.h. die Termine des TTV Hervest-Dorsten werden nicht in den eigenen privaten Kalender kopiert, sondern als eigenständiger Kalender behandelt und die Änderungen und Updates bei jeder Synchronisierung automatisch übernommen.